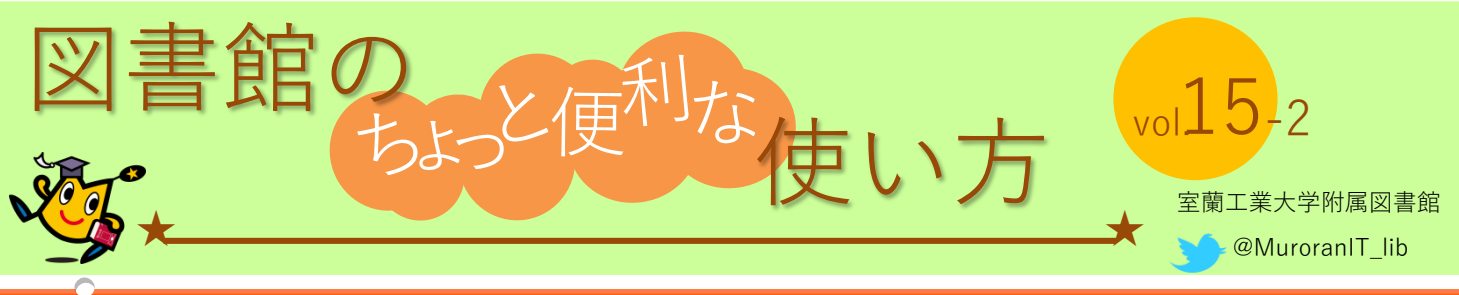

# 電子ブックの使い方(スマホで読む)

電子ブックは図書館に行かなくても使えますし、中身をキーワード検索することも可能です。 「学認」という方法で学外のネットワークからでも使えます(リモートアクセスサービス)。 電子ブック提供先別のスマートフォンからのアクセス手順は次の通りです。 (電子ブックの探し方は vol.15 をご覧ください)

#### KinoDenの場合

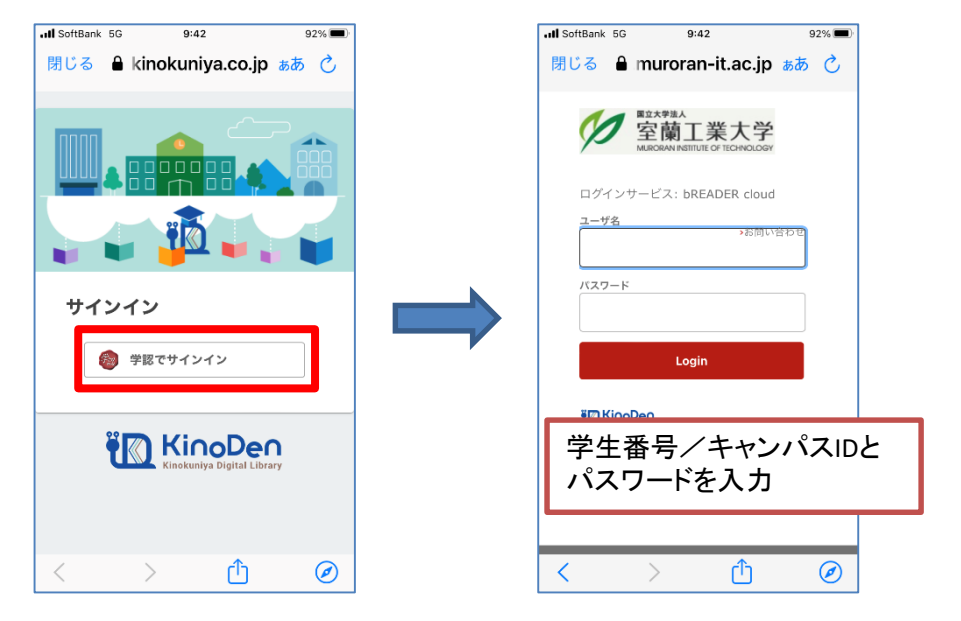

## 丸善e-Book Libraryの場合

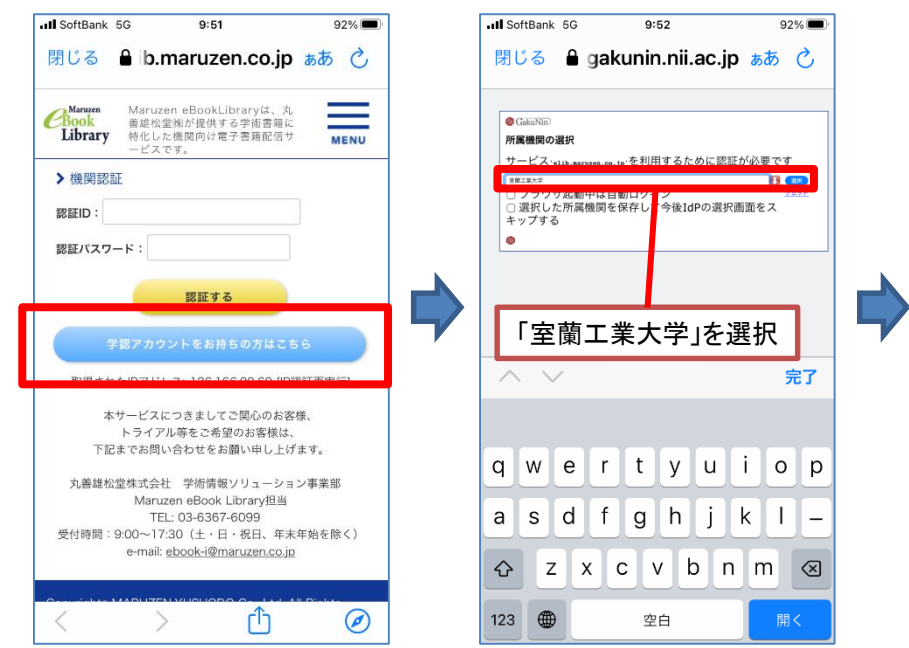

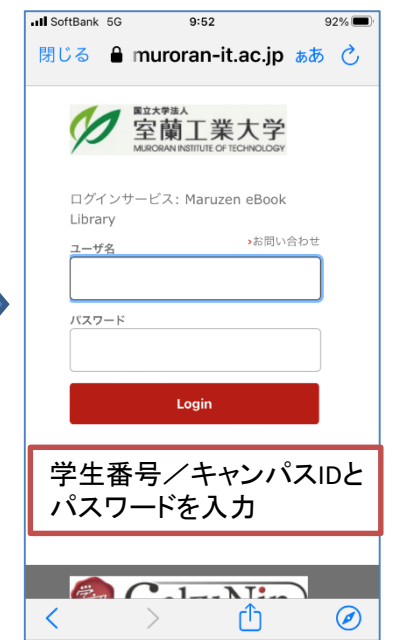

## EBSCOの場合

| Let's find your institution                                             |                                                                                                    |
|-------------------------------------------------------------------------|----------------------------------------------------------------------------------------------------|
|                                                                         | 至<br>蘭<br>工<br>業<br>大<br>学<br>MLRORAN INSTITUTE OF TECHNOLOGY                                                                                                    |
| Q Muroran                                                               | ユーザ名<br>>お問い合わせ                                                                                                    |
| 「muroran」と入力して<br>Search<br>at any time.                                | Login                                                                                                    |
| 検索結果からMuroran Institute<br>of Technologyを選択してクリック                       | 学生番号/キャンパスIDと<br>パスワードを入力                                                                                                    |
| 1 - 20 results of 78 results                                            | lakuNin)                                                                                                    |
| MURORAN INST OF TECHNOLOGY<br>LIBRARY<br>27-1MIZUMOTO-CHO , MURORAN-SHI | க்க ிாmm.muroran-it.ac.jp ்                                                                                                    |
|                                                                         | Q Muroran<br>✓ Use my location<br>「muroran」と入力して<br>Search<br>at any time.<br>検索結果からMuroran Institute<br>of Technologyを選択してクリック<br>1 - 20 results of 78 results<br><u>MURORAN INST OF TECHNOLOGY</u><br>LIBRARY<br>27-1MIZUMOTO-CHO, MURORAN-SHI<br>UOVVAIDO OCO SECE<br>@ ebsco.com |

## SpringerLinkの場合

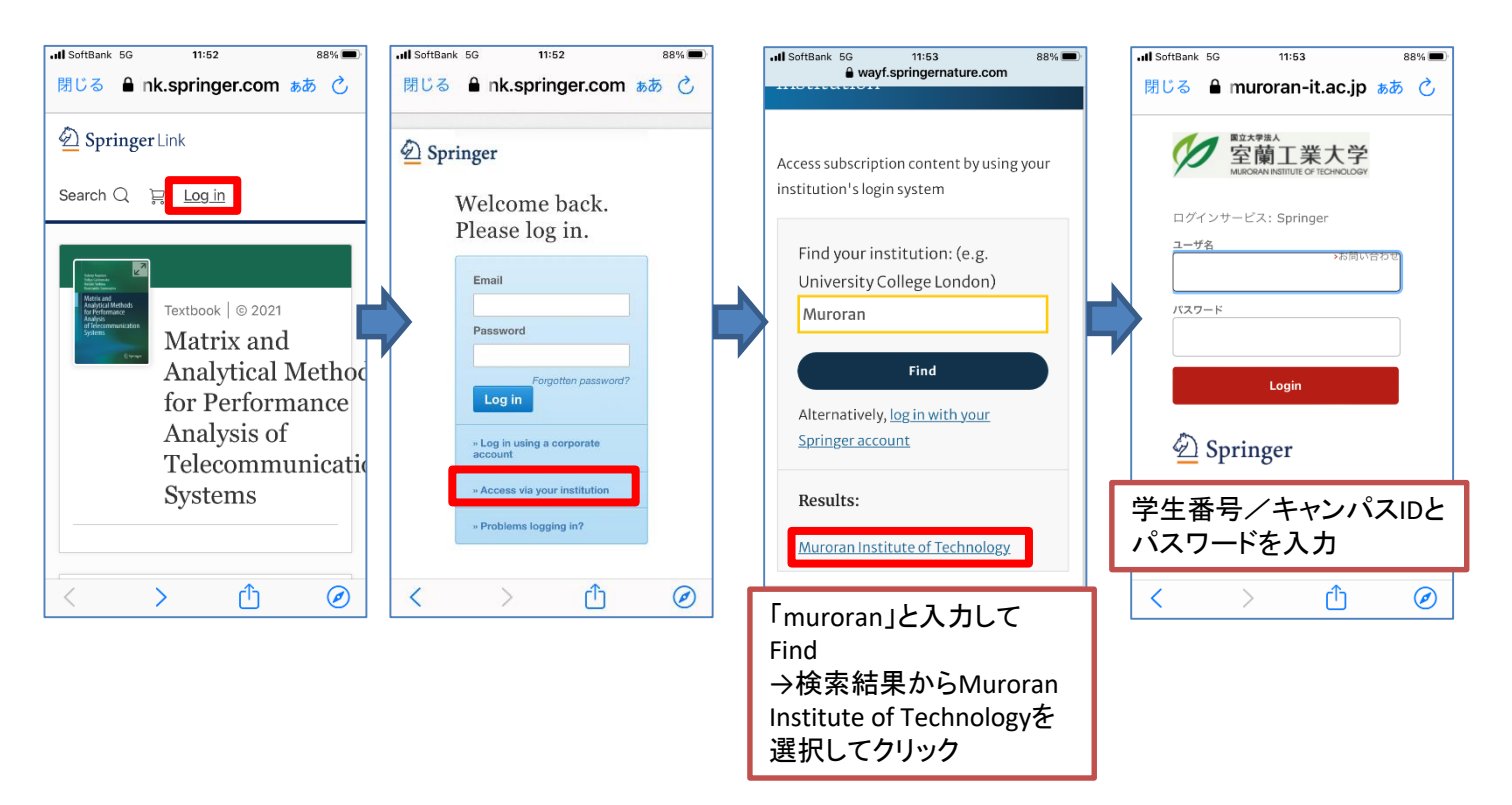